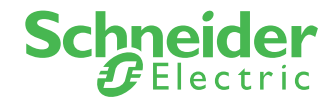

FICHE PRATIQUE

# MODE D'EMPLOI DÉSIGNATION DE BÉNÉFICIAIRES EN LIGNE

Cette fonctionnalité vous est accessible directement depuis le site Schneider Electric Prévoyance sur la rubrique « Votre désignation de bénéficiaires »

# Vous avez déjà créé votre espace client KLESIA particulier,

cliquez directement sur le formulaire Désignation de bénéficiaires en ligne.

| KLESIA<br>Assureur d'intérêt général                    |                                                                              |                                                                         |                                                                    | ? тито |
|---------------------------------------------------------|------------------------------------------------------------------------------|-------------------------------------------------------------------------|--------------------------------------------------------------------|--------|
|                                                         | Bienvenue sur <b>vot</b>                                                     | re espace client                                                        | Particulier                                                        |        |
| Utilisez vos identifiat<br>Identifiat "<br>Mat de posa" | its KLESIA<br>Kontfront could ?<br>Ø<br>And de processed ?<br>or canwerces ? | S'au                                                                    | thentifier via FranceConnect<br>S'identifier avec<br>FranceConnect |        |
|                                                         | —— Pas enco                                                                  | re inscrit ? Se créer un com                                            | pte                                                                |        |
| KLÉSIA                                                  | KLESIA ET VOUS<br>→ Achuiltes<br>→ Agenda<br>→ Noa constactor<br>→ FAQ       | AUTRES SITES<br>> CarceptPrev<br>> KLESIAMut<br>> AgircArrco<br>> Model | RETROUVEZ HOUS SUR                                                 |        |
|                                                         | > Aide en ligne                                                              |                                                                         |                                                                    |        |

Saisissez l'identifiant et le mot de passe de votre espace client **KLESIA** pour vous authentifier. Vous serez directement redirigé vers le formulaire de désignation de bénéficiaires.

# Vous n'avez pas encore créé votre espace client, Créez votre espace client KLESIA particulier puis cliquez sur le formulaire Désignation de bénéficiaires en ligne.

Sur la première page du formulaire en ligne, vous avez le choix entre la désignation contractuelle (clause type) ou bien la désignation de bénéficiaires personnalisée.

| Vous bénéficiez d'un contrat de prévoyance permettant le versement des prestations en cas de décès.                                                                                                    |
|----------------------------------------------------------------------------------------------------|
| Il existe deux possibilités : la désignation contractuelle et la désignation personnalisée.                                                                                                    |
| La clause contractuelle désigne un choix des bénéficiaires du capital décès "par défaut". Le capital sera versé à un unique<br>bénéficiaire selon un ordre de priorité établi dans la clause de votre contrat et mentionné dans la rubrique "Définition des<br>bénéficiaires en cas de décès" de votre votre notice d'information. |
| Dans le cas où la clause contractuelle ne vous convient pas, le formulaire ci-dessous vous permet de choisir le ou les<br>bénéficiaires de votre capital décès.                                                                                                    |
| Attention : Si la désignation est incomplète ou ambigüe, elle ne pourra pas être traitée.                                                                                                    |
| Si vous avez réalisé plusieurs demandes de désignation de bénéficiaires, c'est votre dernière demande qui sera prise en compte.                                                                                                    |
| * Champs obligatoires                                                                                                    |
|                                                                                                    |
| Mode de désignation                                                                                                    |
| Veuillez sélectionner le mode de désignation souhaité *                                                                                                    |
|                                                                                                    |
| J'opte pour la clause contractuelle appliquée par défaut <sup>(1)</sup>                                                                                                    |

La première page du formulaire vous précise ce qu'est la clause contractuelle. Cette dernière est disponible dans votre notice d'information.

Dans le cas où la clause contractuelle ne vous convient pas, le formulaire ci-dessous vous permet de choisir le ou les bénéficiaires de votre capital décès.

Dans l'étape 1 de la double authentification, renseignez votre numéro de sécurité sociale et dans l'étape 2, indiquez une réponse à une des 3 questions secrètes pour vérifier votre identité avant d'accéder au formulaire en ligne.

| 0                                                                                                    | × |
|----------------------------------------------------------------------------------------------------|---|
| Double authentification                                                                                           |   |
| Par mesure de confidentialité, l'accès à ce formulaire nécessite que vous répondiez aux questions de<br>sécurité. |   |
| Étape 1/2<br>Numéro de sécurité sociale * 1                                                                       |   |
|                                                                                                    |   |

L'accès au formulaire est sécurisé par une double authentification.

#### À NOTER

Si vous saisissez des informations erronées 5 fois à l'étape d'authentification, le formulaire sera bloqué pendant 24h.

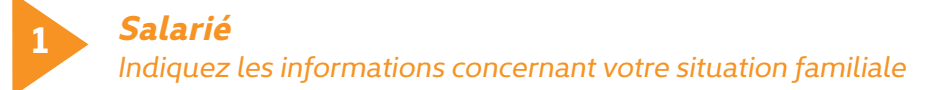

| 1. Salarië(e)     | 2. Employeur | <ol> <li>Désignation<br/>personnalisée</li> </ol> | 4. Justificatifs      | 5. Validati    |
|-------------------|--------------|---------------------------------------------------|-----------------------|----------------|
| •                 | -0           |                                                   |                       |                |
|                   |              |                                                   |                       | Champs oblight |
| Informations      | du salarié   |                                                   |                       |                |
| Nom de naissance  |              | Nom d'us                                          | age                   |                |
|                   |              |                                                   |                       |                |
| Prénom            |              | Numéro d                                          | le sécurité sociale ( |                |
|                   |              |                                                   |                       |                |
| Date de naissance |              | Lieu de no                                        | alssance              |                |
|                   |              |                                                   |                       |                |
| Téléphone         |              | Adresse e                                         | mail                  |                |
| <b>U</b> *        |              |                                                   |                       |                |
| Adresse           |              |                                                   |                       |                |
|                   |              |                                                   |                       | C              |
| (14               |              |                                                   |                       |                |

- Les informations personnelles sont récupérées automatiquement de l'espace client.
- La saisie de la situation familiale n'est pas obligatoire.

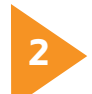

### Employeur

Indiquez les informations concernant votre employeur actuel

| 1. Salarié(e)       | 2. Employeur    | 3. Désignation<br>personnalisée | 4. Justificatifs | 5. Validation  |
|---------------------|-----------------|---------------------------------|------------------|----------------|
| 0                   |                 |                                 |                  |                |
|                     |                 |                                 |                  | Champs obligat |
| Raison sociale *    | sur l'employeur | SIREN *                         | D                |                |
| Raison sociale *    | sur l'employeur | SIREN *                         | D                |                |
| Raison sociale * () | sur l'employeur | SIREN *                         | Ð                |                |

Ces informations sont disponibles sur votre bulletin de salaire.

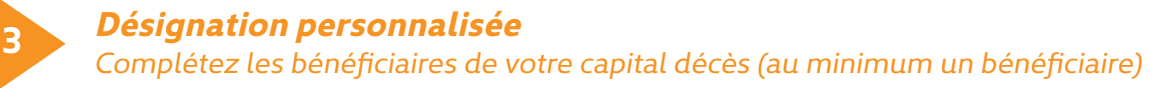

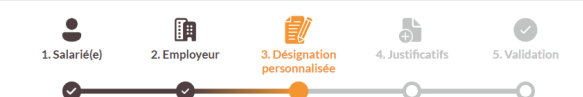

AJOUTER UN BÉNÉFICIAIRE

| Désignation personnalisée                                     |                                   |                                   |   |
|---------------------------------------------------------------|-----------------------------------|-----------------------------------|---|
| La désignation personnalisée vous permet de                   | e choisir le ou les bénéficiaires | de votre capital décès.           |   |
|                                                               |                                   |                                   |   |
| Bénéficiaire(s) <sup>(1)</sup>                                |                                   |                                   |   |
| Denencial C(3)                                                |                                   |                                   |   |
| Désigner mes bénéficiaires ? *                                |                                   |                                   |   |
| Oul Non                                                       |                                   |                                   |   |
|                                                               |                                   |                                   |   |
|                                                               |                                   |                                   |   |
| Option                                                        |                                   |                                   |   |
| Pour savoir si vous devez effectuer un choix e                | d'ontion consultez votre notic    | e d'information                   |   |
| Attention, si le choix d'option est à effectuer<br>compléter. | par les bénéficiaires au mome     | nt du sinistre, ce pavé n'est pas | à |
| Avez-vous une option ?                                        |                                   |                                   |   |
| 0                                                             |                                   |                                   |   |

À ce stade, il est encore possible de conserver les bénéficiaires de la clause type. Il est aussi possible de mettre une option en se reportant à sa notice d'information.

ATTENTION : Si la notice d'information prévoit que le choix d'option est à effectuer par les bénéficiaires au moment du sinistre, le choix d'option ne sera donc pas pris en compte.

| s'agit d'une pe             | rsonne *                                                                         |
|-----------------------------|----------------------------------------------------------------------------------|
| Physique                    | Morale (entreprise, association)                                                 |
| hoisissez la typ            | ologie de votre bénéficiaire * 🕧                                                 |
| Sélectionner                |                                                                                  |
| Mon conjoint                | marié non séparé de corps judiciairement                                         |
| Mon partenai                | re de PACS                                                                       |
| Mon concubir                | 1                                                                                |
| Mes enfants,                | nés ou à naître, vivants ou représentés, par parts égales entre eux              |
| Mes ascendar<br>d'entre eux | nts au 1er degré, par parts égales entre eux ou en totalité au survivant de l'ur |
| Mes héritiers               |                                                                                  |

Dans le cas de l'ajout d'une personne physique, sélectionnez un type de bénéficiaire de la liste déroulante ou nommer un bénéficiaire par son nom et prénom.

#### À NOTER

Lorsque vous établissez une désignation de bénéficiaires personnalisée, le bénéficiaire peut accepter cette désignation.

En cas d'acceptation, cette désignation de bénéficiaires devient irrévocable et vous ne pourrez plus modifier votre désignation au profit d'un autre bénéficiaire à condition d'avoir l'accord préalable du bénéficiaire acceptant.

Répartissez les pourcentages d'affectation de votre capital décès sur tous vos bénéficiaires. Le total doit atteindre 100 %.

| Comment désigner mes bénéficiaires ?                                                                  |                                                                                                    |
|----------------------------------------------------------------------------------------------------|----------------------------------------------------------------------------------------------------|
| Comment désigner mes bénéficiaires ?                                                                  |                                                                                                    |
|                                                                                                    | Voir des exert                                                                                             |
| 1 <sup>ère</sup> étape :                                                                              |                                                                                                    |
| Je désigne mon ou mes bénécifiaires. (un bér                                                          | néficiaire au mimimum)                                                                                     |
| 2ème étane :                                                                                          |                                                                                                    |
| Si j'ai plusieurs bénéficiaires, je répartis les p<br>d'un bénéficiaire ne peut pas être égale à 0. I | ourcentages de parts de capital entre mes bénéficiaires. La po<br>Le total des parts doit atteindre 100 %. |
| nàme (success                                                                                         |                                                                                                    |
| En cas de prédécès <sup>(2)</sup> du bénéficiaire désigné                                             | , ie peux mentionner, à défaut, un autre ou plusieurs autres                                               |
| bénéficiaires.                                                                                        |                                                                                                    |
|                                                                                                    |                                                                                                    |
|                                                                                                    |                                                                                                    |
|                                                                                                    | 🌑 Répartir à parts égales 🏾 🍵 Tout suppr                                                                   |
|                                                                                                    | on cónaró da corne indiciairamant 🔥 🚍                                                                      |
| • 50 % Mon conjoint manen                                                                             | on separe de corps judiciairement                                                                          |
| 🕀 À défaut (facultatif)                                                                               |                                                                                                    |
| Mes enfants, nés ou à                                                                                 | naître, vivants ou représentés, par parts égales                                                           |
| <ul> <li>50 % entre eux</li> </ul>                                                                    |                                                                                                    |
| 🕂 À défaut (facultatif)                                                                               |                                                                                                    |
|                                                                                                    |                                                                                                    |
| <table-cell-rows> Ajouter un bénéficiaire</table-cell-rows>                                           |                                                                                                    |
|                                                                                                    |                                                                                                    |

En cas de pré-décès du bénéficiaire désigné, à défaut vous pouvez mentionner un ou plusieurs bénéficiaires de remplacement.

#### À NOTER

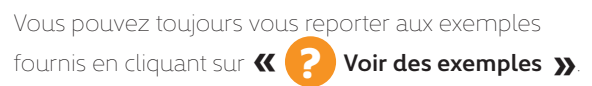

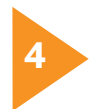

## Justificatifs

Importez le justificatif demandé (la pièce d'identité : carte nationale d'identité recto-verso ou passeport)

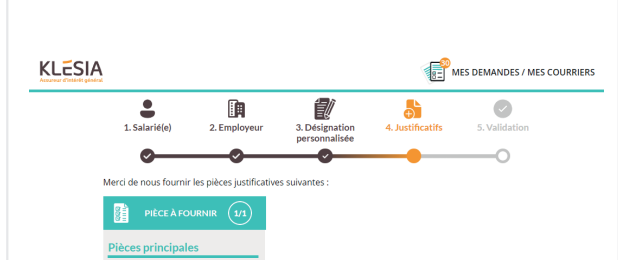

Si vous ne pouvez pas importer la pièce d'identité immédiatement, vous pouvez sauvegarder votre formulaire et le reprendre plus tard. L'action « reprendre plus tard » est également disponible à toutes les étapes du formulaire.

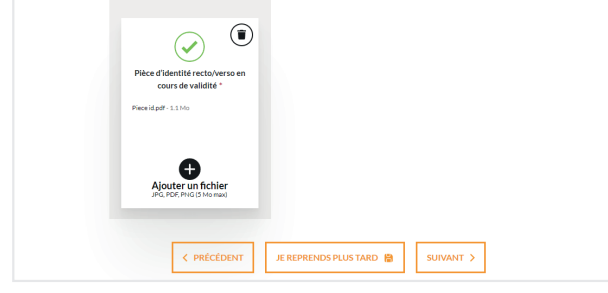

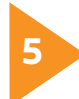

## Validation

Visualisez le récapitulatif de la demande et si tout est correct, cochez la case de confirmation pour envoyer le formulaire

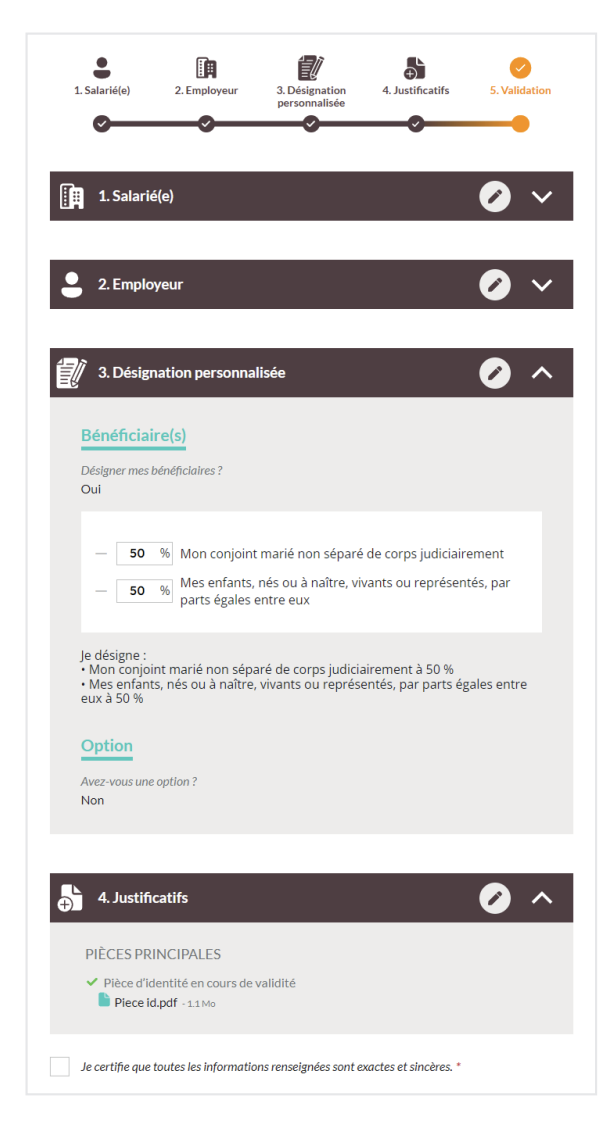

Une fois votre demande validée, vous êtes notifié par courrier électronique (email) et recevez en pièce jointe, le document récapitulatif de votre demande au format PDF.

| Klesia, I.a. Crecanitul                                                                                                    |
|----------------------------------------------------------------------------------------------------|
|                                                                                                    |
|                                                                                                    |
| Assureur d'intérêt général                                                                                                    |
| Bonjour                                                                                                    |
| Nous avons bien reçu votre demande de désignation de bénéficiaires, le 14/12/2022.                                                                                                    |
| Numéro de la demande :                                                                                                    |
| Nous reviendrons vers vous si nous avons besoin d'informations<br>complémentaires.                                                                                                    |
| KLESIA vous remercie de votre confiance.                                                                                                    |
| KLESIA - www.klesia.fr                                                                                                    |
| Vous recevez cet e-mail de la part de GIE KLESIA. GIE KLESIA ADR. TIRC KLESIA AGIRC AARRCC<br>conformément à la réglementation en vigueux, et en particulier au réglement général sur la protection de<br>donnés ré2016/476 du 27 avil 2014. Cuiso auxe la faculté l'introduire une réclamation auprès de l'autorité<br>contrôle compétente (CNIL) à fadresse suivante : 3 Pluce de Fontenor - TSA 80715 - 7533 M PARIS CEDEXO (<br>Vous pouvez églement introduire une de donné de dorit d'accès, de rectification, d'éfacement, de limitation<br>de portabilité et d'opposition pour motifs légitimes aux donnés personnelles vous concernant auprès de noit<br>vérice. Il vous est par allieurs possible de dénir de saferiers seguait à l'utilisation de vou données aprés voit<br>décis. Pour serter ces droits, nous vous invitons à nous contacter à l'àrdesse informalités lar. Service INFC<br>ILICS 30027 39108 Montreuil cidexto ou par courré la factimese informante surfa. Servi |

Votre demande est automatiquement prise en compte par le service de gestion KLESIA Prévoyance.

Vous accédez au récapitulatif de votre demande avec vos informations, celles de votre employeur, des bénéficiaires désignés et des pièces justificatives.

> Vous avez maintenant toutes les clés pour déclarer ou modifier votre Désignation de bénéficiaires à l'aide du formulaire en ligne. À tout moment, vous pouvez refaire votre désignation de bénéficiaires. C'est la dernière demande envoyée et réceptionnée qui sera prise en compte.

> > Vous n'avez pas trouvé toutes les informations nécessaires ?

Contactez-nous au 0171391630 du lundi au vendredi de 8h30 à 18h.